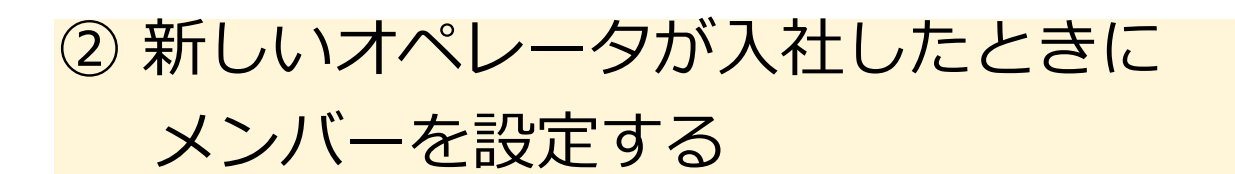

①新しいオペレータ(メンバー)を作成する

InfiniTalkにログインするメンバーのアカウントの追加や編集は、

コントロールパネル> (PBX) > メンバー設定より行えます。

メンバーを新規で追加する場合の項目については、 「メンバー設定」画面右上の「追加」ボタンより、次のページを参考にご登録をお願いします。

| 所属グループ      | 所属グループを選択します。                          |  |  |  |
|-------------|----------------------------------------|--|--|--|
| 氏名          | コントロールパネルで表示される新しいオペレータの名前を入力します。      |  |  |  |
|             | 以下の3種から選択可能です。                         |  |  |  |
|             | ・フリーシーティング 内線番号をメンバーに割り当てる             |  |  |  |
|             | ・フリーシーティング 内線番号をメンバーに割り当てない            |  |  |  |
| シーティング種別    | ・内線番号、席固定                              |  |  |  |
|             |                                        |  |  |  |
|             | ※通常は、エージェントごとに固有の内線番号を持つ設定としていますので、    |  |  |  |
|             | 「フリーシーティング 内線番号をメンバーに割り当てる」を           |  |  |  |
|             | 選択してください。                              |  |  |  |
| 権限          | 管理者、エージェント、またはSVを選択できます。               |  |  |  |
|             | SVはエージェントの通話のモニタリングやレポート機能をご利用可能です。    |  |  |  |
|             | エージェントの場合は、「エージェント」を設定してください。          |  |  |  |
|             | ※通常は、エージェントごとに固有の内線番号を持つ設定としていますので、    |  |  |  |
|             | SV権限を選択する場合は、「内線番号を持つスーパーバイザー」を選んでくだ   |  |  |  |
|             | さい。                                    |  |  |  |
|             | 初期設定では、SVと管理者アカウントを合計2名まで設定可能です。       |  |  |  |
|             | 権限を細かく変更することも可能です。                     |  |  |  |
| 内線番号        | 新しいオペレータの内線番号を入力します。(数値)               |  |  |  |
| +           | 転送時や内線着信時に表示される名前を入力します。               |  |  |  |
| 衣亦石         | 通常は、「氏名」と同じ内容を入力してください。                |  |  |  |
| エージェント番号    | エージェントステータスツールログイン時の番号を入力します(数値)       |  |  |  |
| エージェントパスワード | エージェントステータスツールログイン時のパスワードを入力します(数値)    |  |  |  |
| 留守番電話パスワード  | ソフトフォンから留守電機能を利用する際のパスワードを入力します(数値)    |  |  |  |
| 言語          | 言語を選択します(日本語/英語)                       |  |  |  |
| ログイン        | エージェントごとにWeb画面(コントロールパネル)へのログイン可否を設定   |  |  |  |
|             | します。メンバーアカウントでログインしない場合は「不可」を選びます。     |  |  |  |
|             | メンバーアカウントでログインする場合は、Webアカウント(英数8文字以上)  |  |  |  |
|             | を設定します。                                |  |  |  |
| Webパスワード    | メンバーアカウントでログインする場合は、Webパスワード(英大/英小/数値/ |  |  |  |
|             | 記号から3種8文字以上)を設定します。                    |  |  |  |

## ②電話を受電する為の設定を行う

メンバーに電話が着信するように設定するためには、スキルレベルの設定が必要です。

コントロールパネル> (PBX) > グループメンバー一覧より、「編集」を押すと、業務グループ メンバー編集画面に移動します。

| 回線設定                                                       | 業務グループメンバー一覧  |                              |             |        |  |
|------------------------------------------------------------|---------------|------------------------------|-------------|--------|--|
| <ul> <li>電話番号</li> <li>所属グループ</li> <li>電話機アカウント</li> </ul> | 氏名<br>業務グループ名 |                              |             |        |  |
| ×==-                                                       |               |                              |             |        |  |
| ◎ 通話履歴                                                     | 検索            | リセット                         |             |        |  |
| ◎ 音声ファイル管理                                                 |               |                              |             |        |  |
| ● メンバー設定                                                   | 表示件数(20件)     | <ul> <li>・ ピすべて選択</li> </ul> | 前除実行        | - 1    |  |
| ● 一括登録<br>電話番号設定                                           | 削除節           | 氏名↓↑                         | 業務グループ名 ↓ ↑ | スキルレベル |  |
| ◎ 外線発信                                                     |               | 300                          | 業務A         | 1      |  |
| <ul> <li>外級有信</li> <li>内級</li> </ul>                       | D             | 301                          | 業務A         | 1      |  |
| ◎ 特番                                                       |               | 302                          | 業務A         | 1      |  |
| <ul><li>代理応答</li><li>業務グループ</li></ul>                      |               | 303                          | 業務A         | 1      |  |
| ◎ グループ 一覧                                                  |               | 304                          | 業務A         | 1      |  |
| グループメンバー一覧 の 設定ガイド                                         |               | 305                          | 業務A         | 1      |  |

検索ボタンを押すと、メンバーと業務グループが表示されます。 着信したいメンバーと業務グループを選択し、保存を押してください。

## 業務グループメンバー編集

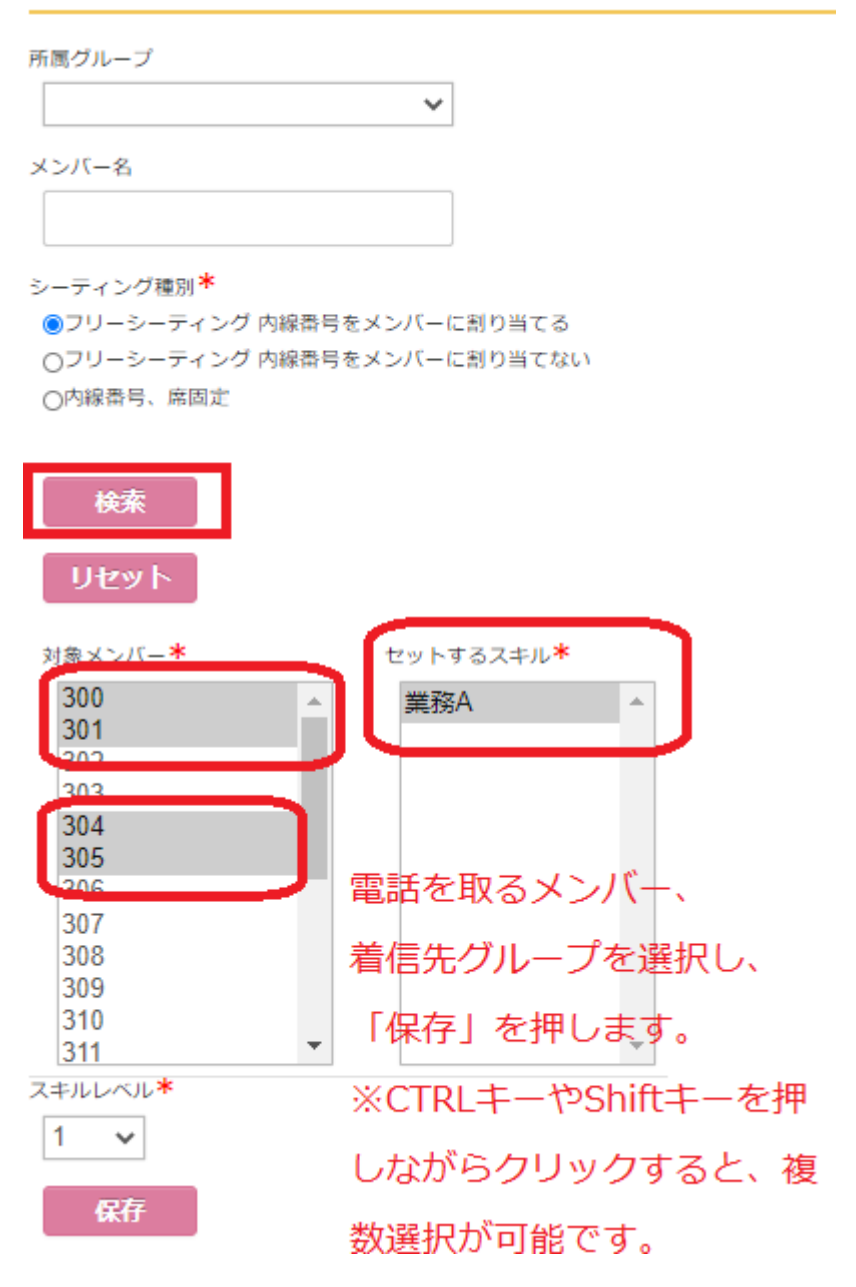

スキルレベル(1~12)を設定すると、<u>同一グループ内での着信優先度</u>を変更できます。 ※**数値が低いほど、優先して着信します**。